### 電子契約の導入に伴う契約方法の申し出について

(建設部建設管理課)

北海道では、令和5年11月以降に入札公告及び指名通知等を行う案件から 電子契約が可能となります。

道の電子契約は、事業者の「希望制」としており、落札者の決定後、速や かに契約手続きを行うため、建設部建築局計画管理課及び各建設管理部入札 契約課が発注する全ての工事及び委託業務につきましては、次のとおり入札 書等と同時に「契約に関する申出書」を提出していただくこととになります ので、入札参加者の皆様のご理解とご協力をお願いいたします。

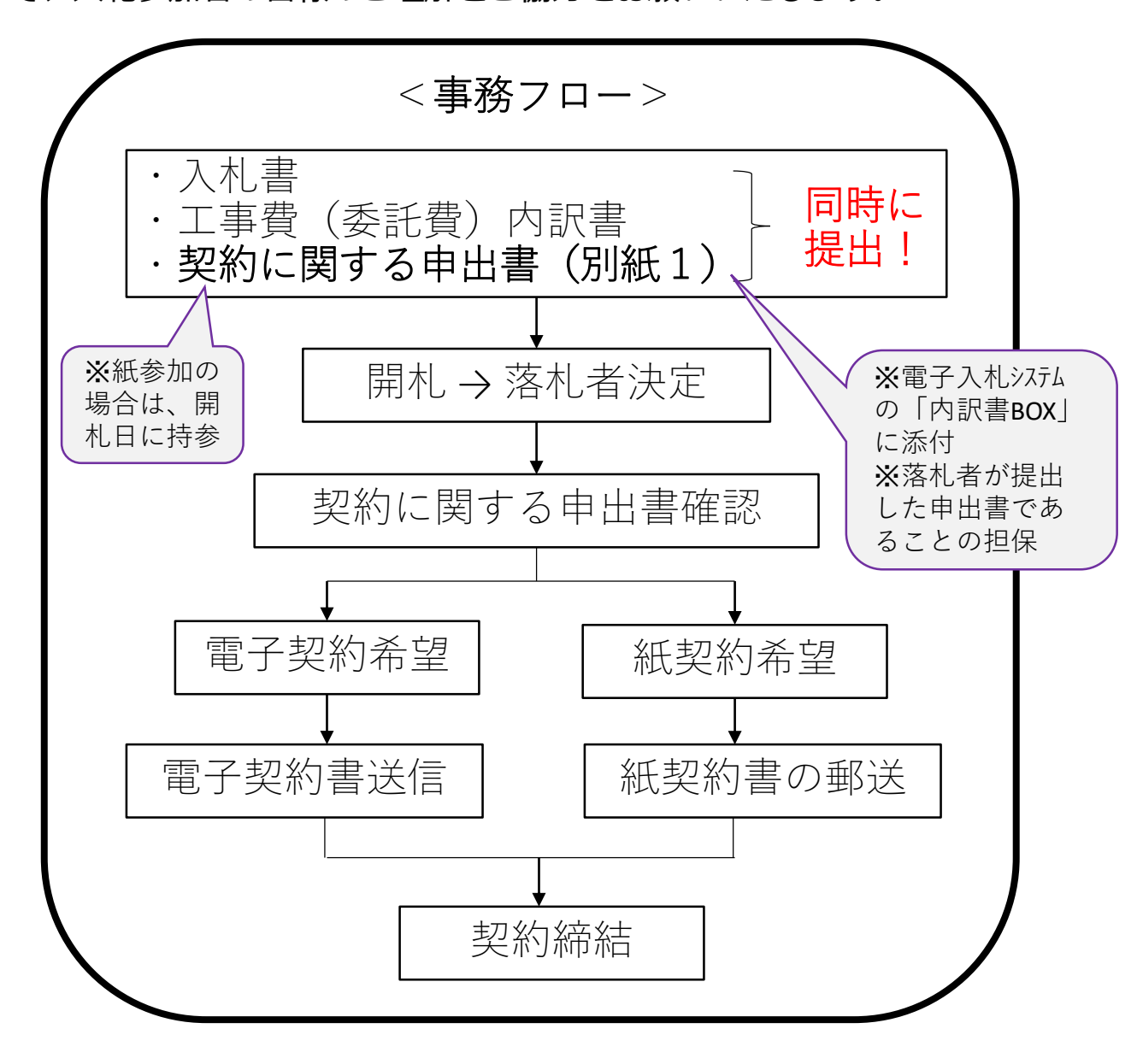

※変更契約から「紙契約」を希望される場合は、各発注機関へお問い合わせください。

別紙1 (単体)

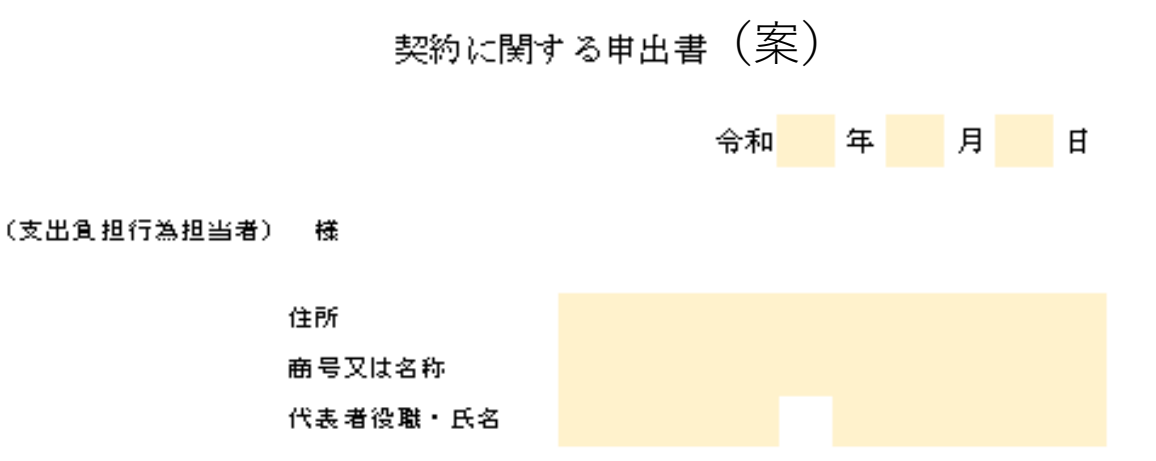

令和5年12月15日に開札予定の次の工事について、落札者となった 場合の契約方法を、次のとおり申し出ます。

| (整理番号)<br>工 事 名    |                                                                                                    |
|--------------------|----------------------------------------------------------------------------------------------------|
| 契 約 方 法<br>等 の 申 出 | <ul> <li>紙での契約を希望します。</li> <li>電子契約を希望します。<br/>なお、契約書送付先のメールアドレスは、次のとおりです。</li> <li>締結<br/>権限者</li> <li>契約<br/>担当者</li> </ul> |
| 連<br>絡 担 当 者<br>先  | <ul> <li>(所属)</li> <li>(職・氏名)</li> <li>(電話番号)</li> <li>-</li> </ul>                                                           |

(留意事項)

- ※ この申出書は、入礼金額等の送信時に、工事共内訳書と併せて提出してください。 なお、添付漏れの場合でも、入礼書が無効となることはありませんが、落礼者の決定後、 速やかに、契約締結続きを行う必要があるため、忘れずに提出してください。
- ※ 紙参加の場合は、必要事項を記入の上、開札日に持参してください。

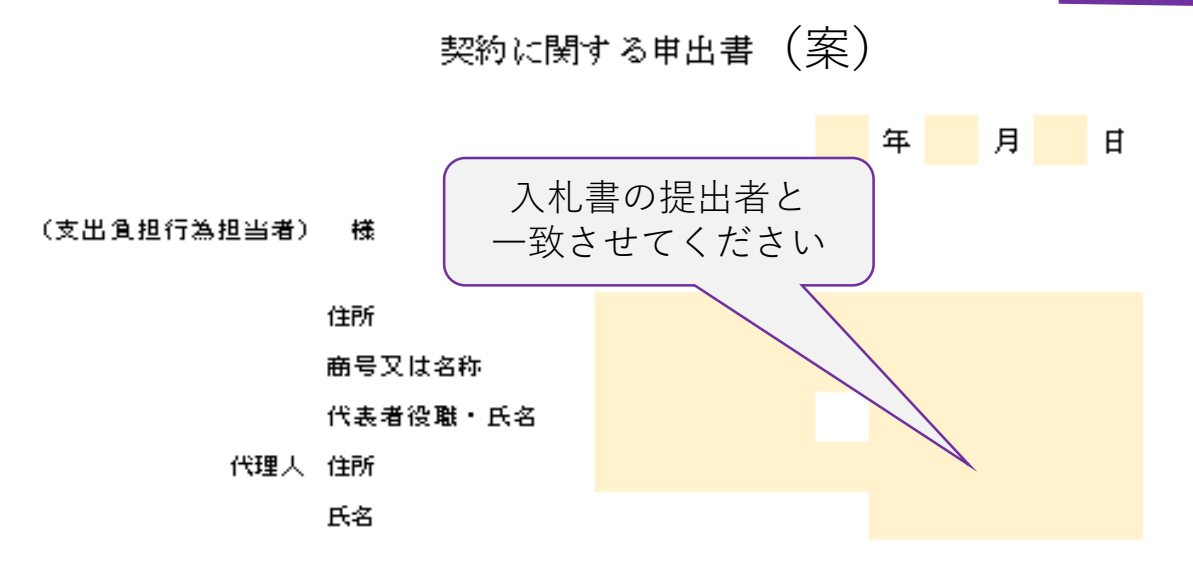

令和5年12月15日に開札予定の次の委託業務について、落札者となった 場合の契約方法を、次のとおり申し出ます。

| (整理番号)<br>業 務 名     |                                                                                                    |
|---------------------|----------------------------------------------------------------------------------------------------|
| 契 約 方 法<br>等 の 申 出  | 紙での契約を希望します。       電子契約を希望します。       なお、契約書送付先のメールアドレスは、次のとおりです。       締結       維結       権限者       契約<br>担当者 |
| · 連<br>格 担 当 者<br>先 | <ul> <li>(所属)</li> <li>(職・氏名)</li> <li>・</li> <li>(電話番号)</li> <li>ー</li> <li>ー</li> </ul>                    |

(留意事項)

#### ※ この申出書は、入札金額等の送信時に、委託我内訳書と併せて提出してください。

なお、添付漏れの場合でも、入札書が無効となることはありませんが、落札者の決定後、

速やかに、契約締結続きを行う必要があるため、忘れずに提出してください。

※ 紙参加の場合は、必要事項を記入の上、開札日に持参してください。

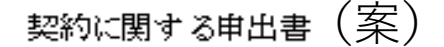

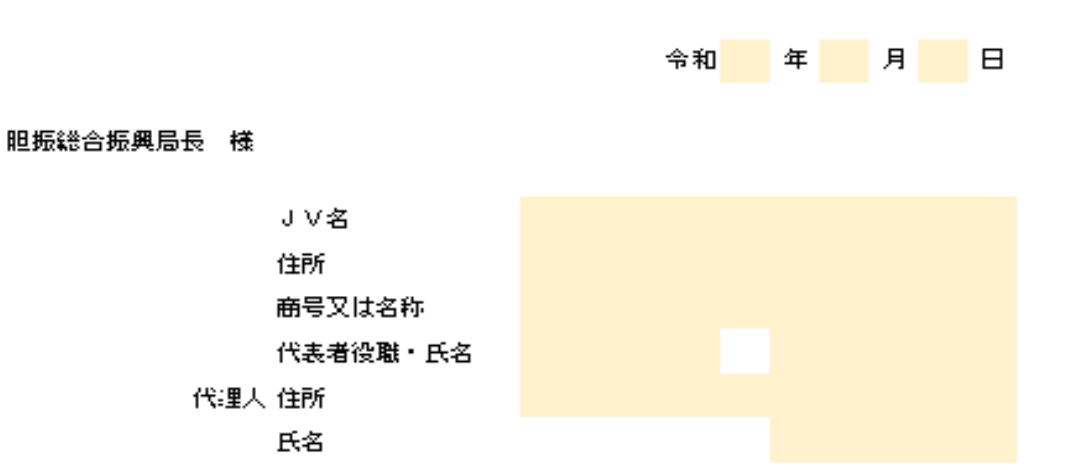

令和5年12月15日に開札予定の次の王事について、落札者となった 場合の契約方法を、次のとおり申し出ます。

| (整理番号)                 |                                                                                                |
|------------------------|------------------------------------------------------------------------------------------------|
| 工事名                    |                                                                                                |
| 契約 方 法<br>等 の 申 出      | <ul> <li>● 紙での契約を希望します。</li> <li>● 電子契約を希望します。</li> <li>なお、契約書送付先のメールアドレスは、次のとおりです。</li> </ul> |
| (代表書)                  | <b>努</b> 約<br><b>楷</b> 限者                                                                      |
|                        | <b>祭</b> 約<br>租当者                                                                              |
| (構成員1)                 | <b>契約</b><br>相限者                                                                               |
| (構成員2)                 | 祭約<br>楷限者                                                                                      |
| ·<br>達<br>絡 担 当 者<br>先 | ()所属)<br>(職・氏名)<br>(電話香号)                                                                      |

(留意事項)

#### ※ この申出書は、入礼金藝等の送信時に、工事共内訳書と併せて提出してください。

なお、添付漏れの場合でも、入札書が無効となることはありませんが、落札者の決定後、 速やかに、契約締結続きを行う必要があるため、忘れずに提出してください。

※ 紙参加の場合は、必要事項を記入の上、開札日に持参してください。

## 調達案件概要

調達案件名称 調達案件番号 1010000202300010010003011056000 調達区分 工事 入札方式 随意契約 業種 一般土木 提案書 無 落札方式 価格競争 これまでどおり WTO区分 通常 内訳書の提出は 必要ありません 内訳書提出 有 最低制限価格適用 調査基準価格適用区分 契約担当官等 役職名 空知総合振興局長 氏名 鈴木 賢一 入札説明書・案件内容に関する説明請求宛先 札幌建設管理部建設行政室入札契約課 窓口名 質問受付担当メールアドレス 参加資格なし/非指名/非選定/非特定理由請求宛先 窓口名 札幌建設管理部建設行政室入札契約課

最新更新日時

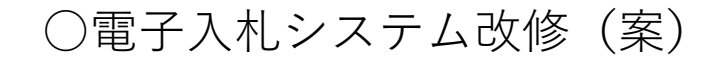

# <入札参加者側画面>

| 3                   | 10/4 / 2                              |                                           | 2023年10月04日 11時36分                                                                         | CALS/EC 電子入札システム                                                  |
|---------------------|---------------------------------------|-------------------------------------------|--------------------------------------------------------------------------------------------|-------------------------------------------------------------------|
| 2                   | 即和國旗現                                 | 電子入札システム 検証機能                             | 說明要求                                                                                       | へたざ                                                               |
| 2家作<br>2家作          | +検索<br>+一覧                            |                                           | 入札書                                                                                        |                                                                   |
| し状 5<br>録 者<br>  デー | そ一覧<br>情報<br>夕表示                      | 発注者名称<br>調達案件番号<br>調達案件名称<br>執行回数<br>後切日時 | 出納局<br>1010000202900070010000000000200<br>&2023.10.04人札書提出1<br>1回目<br>令和05年10月24日 09時00分   |                                                                   |
|                     | 23                                    | 入礼金額半角で入力してく                              | (ださい)                                                                                      |                                                                   |
|                     |                                       | (入力欄)                                     | (表示權)                                                                                      |                                                                   |
|                     |                                       |                                           | 円(規技書)                                                                                     | 円(統抜き)<br>円(統抜き)                                                  |
|                     |                                       | 電子くじ番号                                    | 111                                                                                        |                                                                   |
|                     | i i i i i i i i i i i i i i i i i i i | ※任意の3桁の数字を入力し                             | てください。                                                                                     |                                                                   |
|                     |                                       |                                           | 内訳書追加                                                                                      |                                                                   |
|                     |                                       | 内訳書                                       | 表示                                                                                         | 参照                                                                |
|                     |                                       | 间、:<br>電子契約<br>業者番号<br>業者名称<br>氏名         | <ul> <li>・入札</li> <li>・入札</li> <li>・「登</li> <li>・「登</li> <li>・「登</li> <li>契約 締結</li> </ul> | 」参加者側の入札書画面で「電子契約」項目を<br>登録」ボタンを押下することで、電子契約用資<br>画面が別ウインドウで表示される |
|                     |                                       | #格先之<br 商号(連絡先名称)                         | R5入却その2試験業者その1                                                                             | ACCESS OF AN                                                      |
|                     |                                       | 氏名                                        | 契約 締結                                                                                      |                                                                   |
|                     |                                       | 住所                                        | 札幌市西区発案9条10丁目2番10号                                                                         |                                                                   |
|                     |                                       | 電話醫學                                      | 011-669-8100                                                                               |                                                                   |
|                     |                                       | E-Mail                                    | hayakawa@kdc.e-harp.local                                                                  |                                                                   |
|                     |                                       |                                           |                                                                                            |                                                                   |
|                     |                                       |                                           |                                                                                            |                                                                   |
|                     |                                       |                                           | 提出内容確認 戻る                                                                                  |                                                                   |
|                     |                                       |                                           |                                                                                            |                                                                   |
|                     |                                       |                                           |                                                                                            |                                                                   |
|                     |                                       |                                           |                                                                                            |                                                                   |

|          | 〇電子入札システム改                                                                                         | 修   |
|----------|----------------------------------------------------------------------------------------------------|-----|
|          |                                                                                                    |     |
|          |                                                                                                    |     |
|          |                                                                                                    |     |
| 電子契約用資   | 資料登録                                                                                               |     |
|          |                                                                                                    |     |
| 案件情報     | 平式10年度 <b>期</b> 接区公 法自工事                                                                           |     |
| 平良 整注趕用  |                                                                                                    |     |
| 入机予定日    | 平成20年63月31日                                                                                        |     |
| 調達案件名称   | ○○管理事務所管内一円(補修·受託·取付管)工事跡舗装復旧工事                                                                    |     |
|          |                                                                                                    |     |
| 添付資料一覧   |                                                                                                    |     |
| 添付資料     | 000000000.pdf 添付資料 追加/削除                                                                           |     |
|          |                                                                                                    |     |
|          | 軍新                                                                                                 |     |
|          |                                                                                                    |     |
|          |                                                                                                    |     |
|          | <ul> <li>「あ付資料 追加/削除」ボタンを押下することで、電子契約用のファイル選択を行う</li> <li>「再新しギタンも押下することで、電子契約用の発行も見加する</li> </ul> | 「つ。 |
|          | 「更新」ボダンを押下することで、電子突的用具科の豆鉢を反映する。<br>「更新」ボタンを押下前に画面を閉じた場合は、追加した添付資料の登録は行われな                         |     |
|          | ・PDF形式のファイルのみ添付可能。                                                                                 |     |
|          | <ul> <li>・添付資料数は、1者につき1ファイルのみ。</li> </ul>                                                          |     |
|          | ・1ファイルは3MB制限。                                                                                      |     |
|          | <ul> <li>・史新俊に、冉皮、平画面を囲くことで、電子突約用貢料の修正が可能。</li> <li>(入札 書送信のタイミングを改める場合などを想定)</li> </ul>           |     |
|          | ・電子契約用資料は電子入札システムの「入札書」画面のみから登録可能であるため、                                                            |     |
| 合わせはこちらへ | 入札 <b>金額送信後の登録</b> 、修正等は <b>不可。</b>                                                                |     |
|          |                                                                                                    |     |